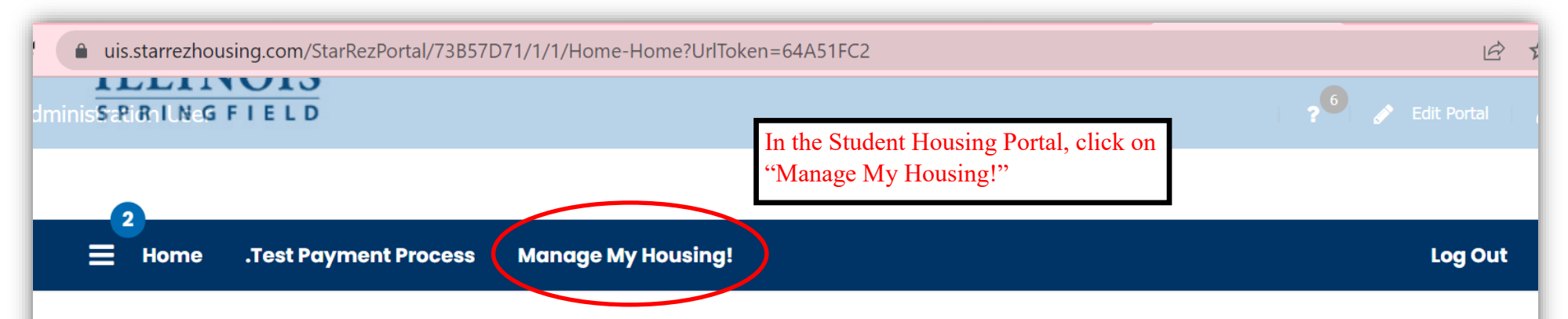

## Welcome to the Student Housing Portal, Talor!

## **Mission Statement:**

UIS Department of Residence Life fosters an inclusive community environment strongly supportive of academic and personal growth among students through progressive, collaborative and intentional experiences. Residence Life strives to provide diverse and inclusive traditions which enhance the development of the whole student, support a safe living-learning environment, and deliver excellent customer service.

## **Vision Statement:**

To be considered a premier residential program and innovative Residence Life team in the collegiate housing field, which challenges students to successfully lead, live, learn, and work in supportive, collaborative, and diverse learning communities.

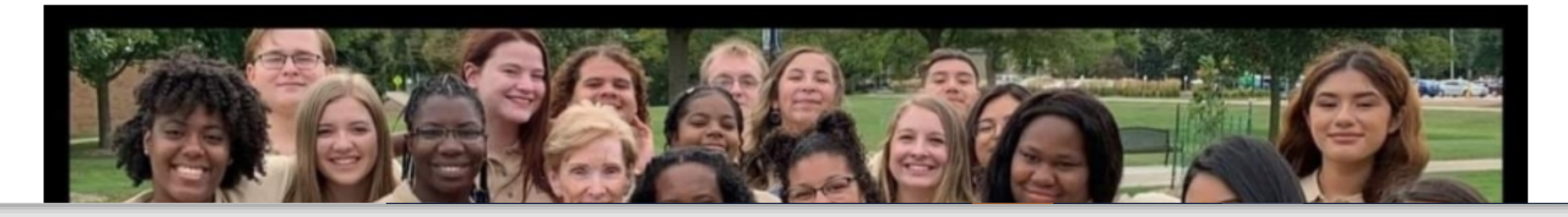

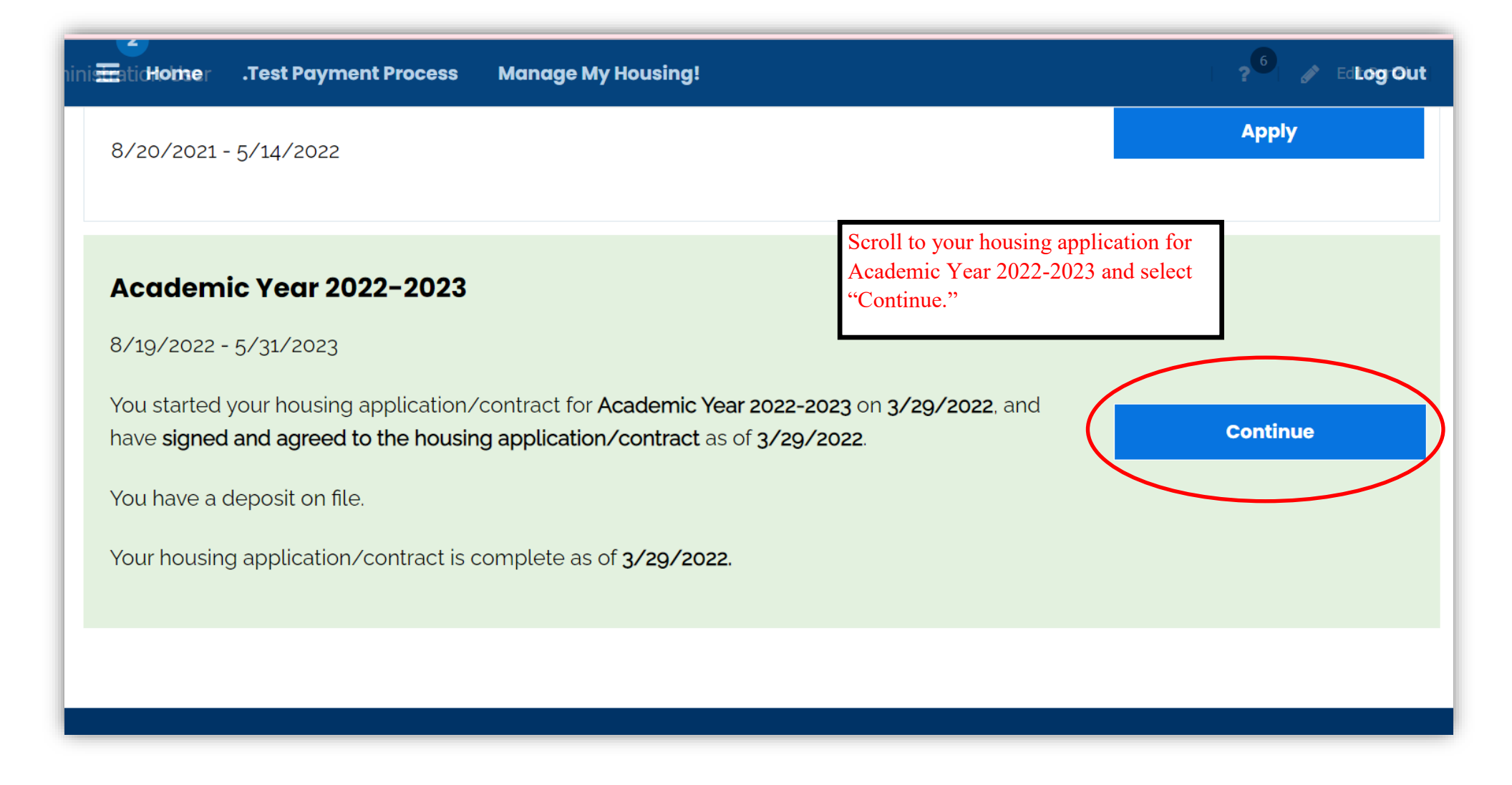

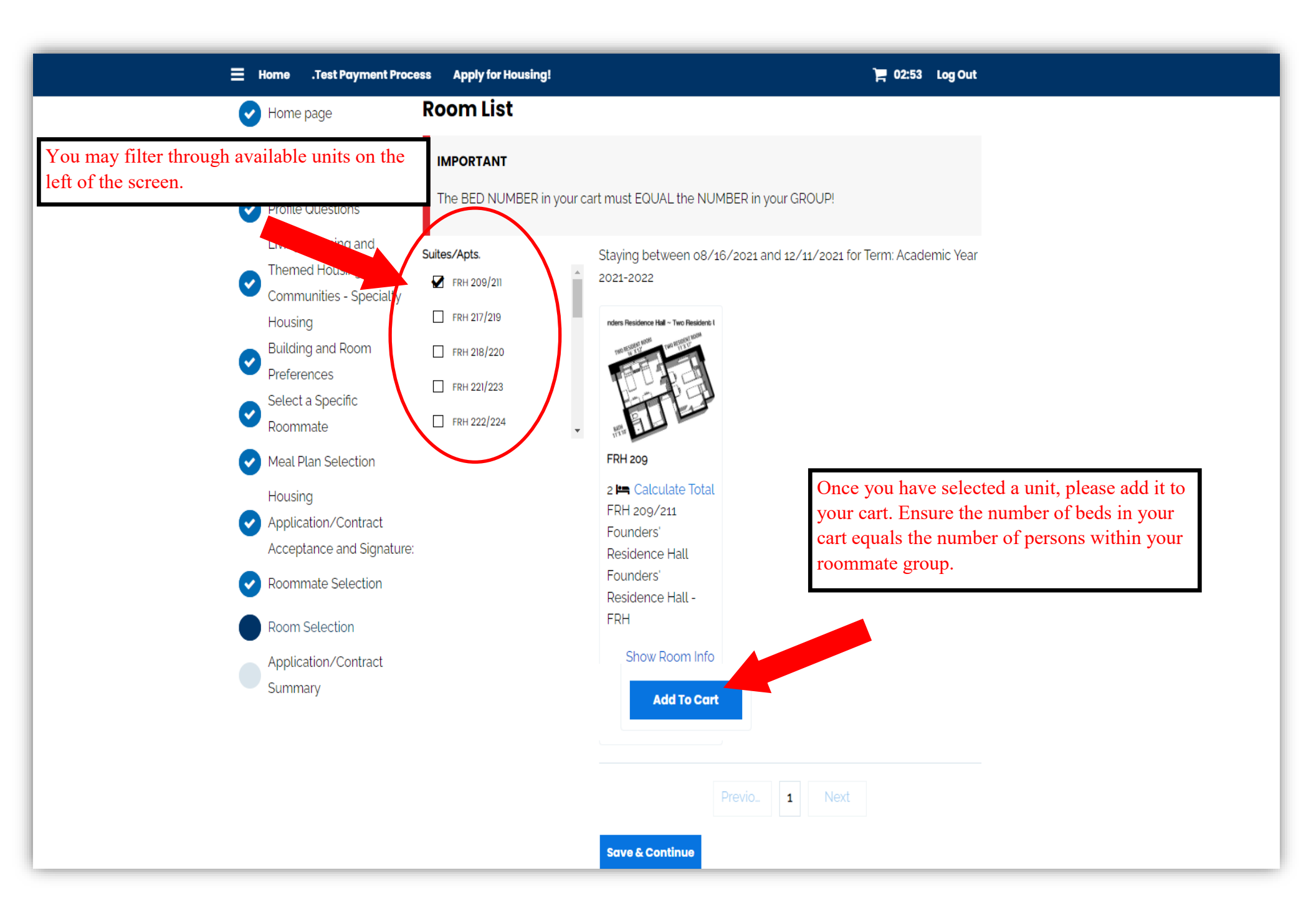

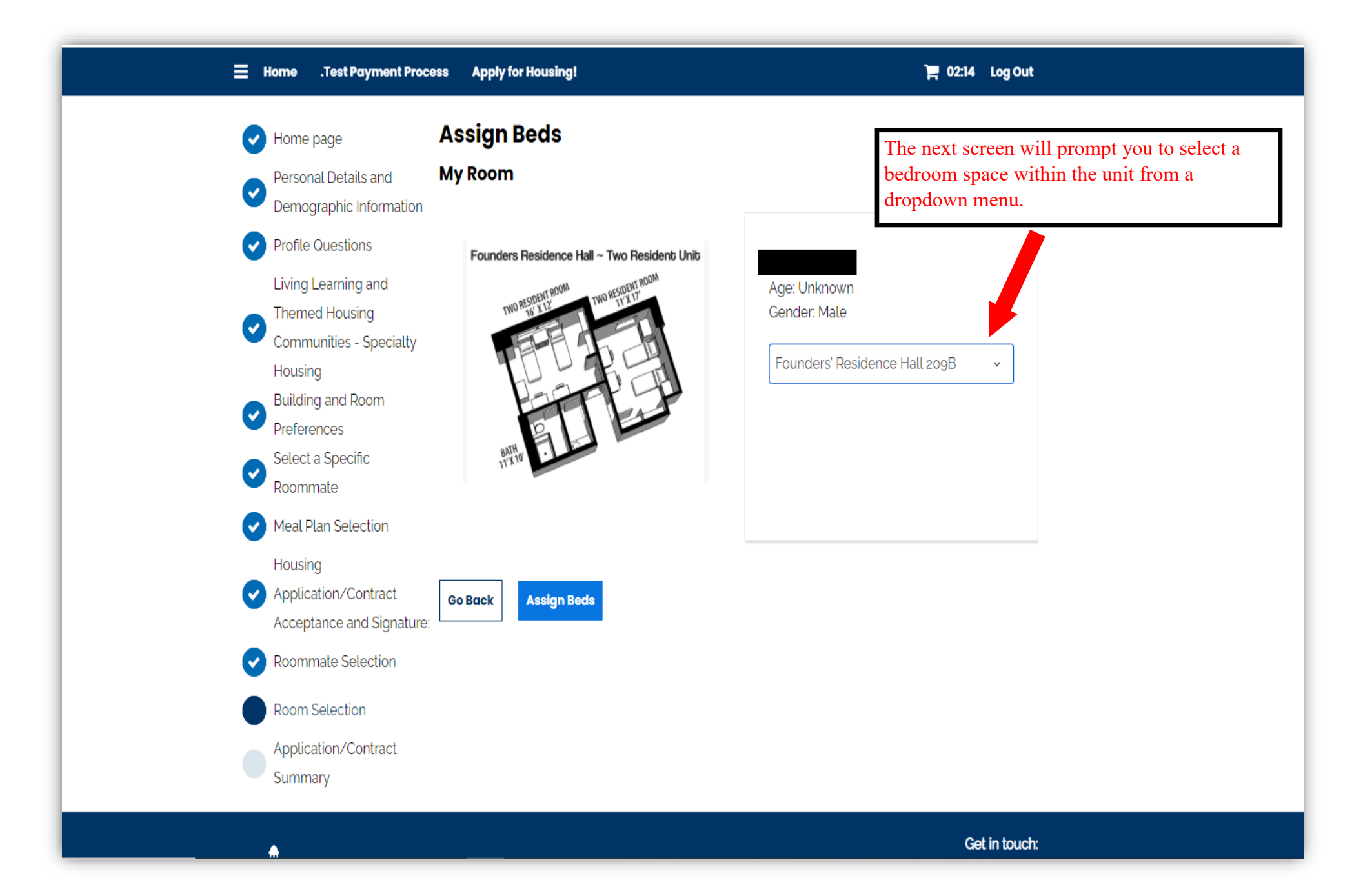

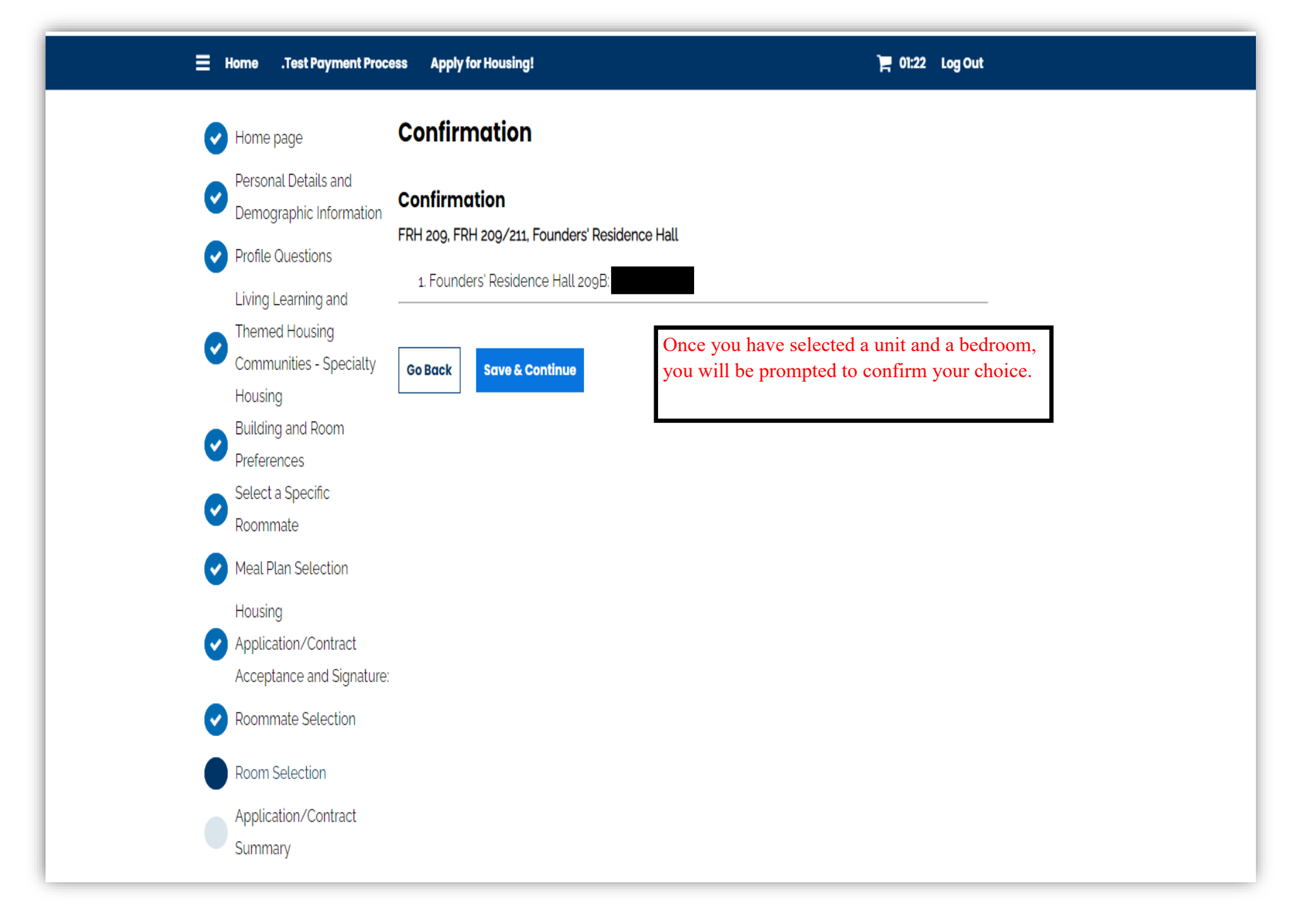

| Personal Details and      | Thanks for applying!                                                                               | Your application s | summary information | n is below.                                                                 |         |  |
|---------------------------|----------------------------------------------------------------------------------------------------|--------------------|---------------------|-----------------------------------------------------------------------------|---------|--|
| Demographic Information   | You started your application for Academic Year 2021-2022 on 3/29/2021, have a room reservation for |                    |                     |                                                                             |         |  |
| Profile Questions         | file. The status of your application is <b>Application Complete.</b>                               |                    |                     |                                                                             |         |  |
| living Learning and       |                                                                                                    |                    |                     |                                                                             |         |  |
| Themed Housing            | Booking Sumn                                                                                       | nary               | V                   | Your details and your roommates details will be visible on the summary page |         |  |
| Communities - Specialty   | Room Type: Double                                                                                  | SIGENCE HAll 2098  | 1 C                 |                                                                             |         |  |
| Housing                   | Location: Founders' Residence Hall                                                                 |                    |                     | be visible on the summary page.                                             |         |  |
| Building and Room         |                                                                                                    |                    |                     |                                                                             |         |  |
| Preterences               | Meal Plan Informatio                                                                               | on:                |                     |                                                                             |         |  |
| Select a Specific         | For Fall 2021 you have selected Gold Meal Plan-residence halls.                                    |                    |                     |                                                                             |         |  |
| Roommale                  |                                                                                                    |                    |                     |                                                                             |         |  |
| Meal Plan Selection       | Bed                                                                                                | Occupant           | <b>First Name</b>   | Last Name                                                                   | Profile |  |
| lousing                   |                                                                                                    |                    |                     |                                                                             |         |  |
| Application/Contract      | Founders'<br>Desidence Hall                                                                        | -Vacant-           |                     |                                                                             |         |  |
| Acceptance and Signature: | 209A                                                                                               | -vacant-           |                     |                                                                             |         |  |
| Roommate Selection        |                                                                                                    |                    |                     |                                                                             |         |  |
| Application (Contract     | Founders'                                                                                          |                    |                     |                                                                             |         |  |
| Summan/                   | Residence Hall                                                                                     |                    |                     |                                                                             |         |  |
| Summary                   | 209B                                                                                               |                    |                     |                                                                             |         |  |
|                           |                                                                                                    |                    |                     |                                                                             |         |  |
|                           | Founders'                                                                                          |                    |                     |                                                                             |         |  |
|                           | Residence Hall                                                                                     | )                  |                     |                                                                             |         |  |
|                           | 211/                                                                                               |                    |                     |                                                                             |         |  |
|                           | Founders'                                                                                          |                    |                     |                                                                             |         |  |
|                           | Residence Hall                                                                                     |                    |                     |                                                                             |         |  |
|                           | 211B                                                                                               |                    |                     |                                                                             |         |  |
|                           |                                                                                                    |                    |                     |                                                                             |         |  |

Log Out

**Return To Home**